# Rychlé naprogramování Avant X pomocí PC/tabletu/smartphonu

Krok 1 Propojení s PC nebo tabletem/smartphonem

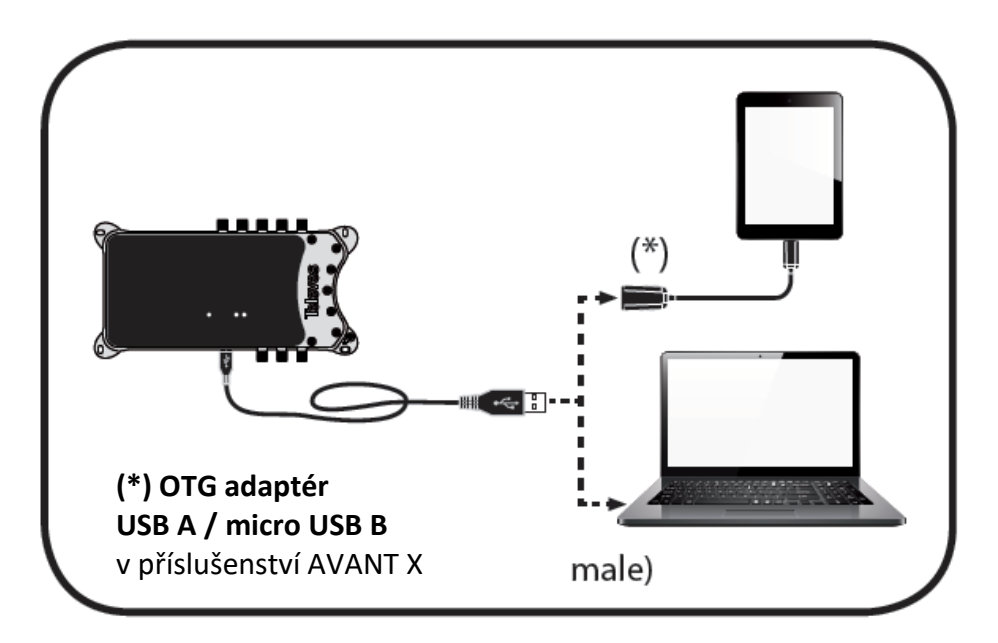

Propojte AvantT X s PC pomocí kabelu USB – micro USB.

Propojte AvantT X s tabletem/smartphonem pomocí kabelu USB – micro USB a adaptéru OTG (v příslušenství). **POZOR! Adaptér OTG musí být zapojena do tabletu/smartphone!** 

Zapněte Avant X a spusťte software ASuite.

# Krok 2 NASTAVENÍ FILTRŮ

### na obrazovce VHF/UHF nastavit

- napájení +12V/50mA do vstupů VHF/UHF 1 až VHF/UHF 4 (OFF/ON/AUTO)
- filtry pro jednotlivé vstupy (vstupní a výstupní kanál nebo skupina až čtyř sousedních kanálů, max. 32 filtrů)
- výstupní úroveň pro UHF pásmo a příp. náklon
- zapnout nebo vypnout FM pásmo (pro Android je nastavení FM na další obrazovce, ke které se dostanete potažením vlevo)

# Krok 3 ULOŽENÍ KONFIGURACE

odeslat konfiguraci do Avant X PRO kliknutím na ikonu 🕰

# Krok 4 SPUŠTĚNÍ NASTAVENÍ

spustit automatické nastavení výstupní úrovně kliknutím na ikonu 🚥

Na obr. **ADJUST** lze u jednotlivých filtrů korigovat úroveň signálu v rozsahu +/- 3dB. Na obr. **MONITORING** lze zkontrolovat úroveň a kvalitu signálů na výstupu zesilovače a kliknutím na ikonu **PDF** lze vygenerovat protokol o instalaci (pouze u verze PRO).

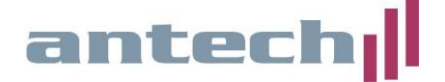

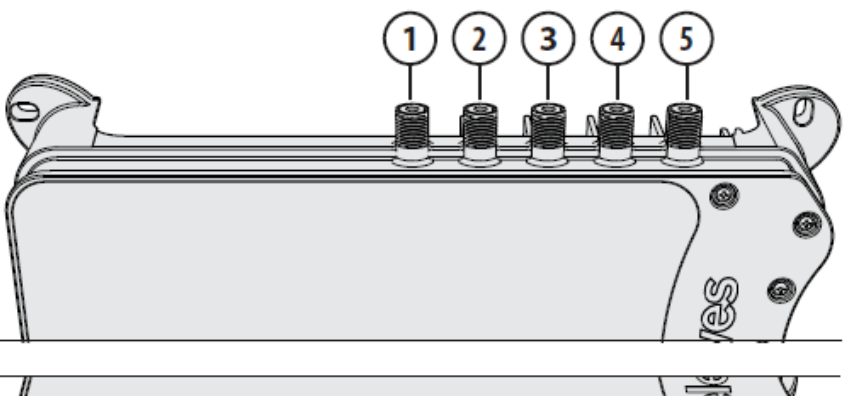

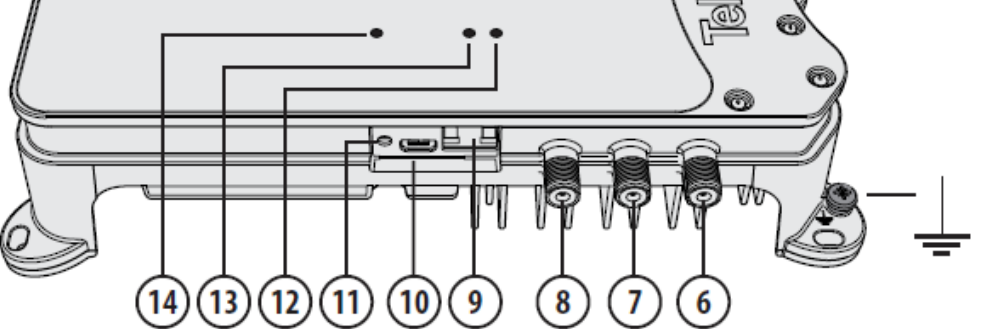

- 1 vstup VHF/UHF 1
- 2 vstup VHF/UHF 2
- **3** vstup VHF/UHF 3
- 4 vstup VHF/UHF 4
- *5 vstup SAT (pouze u verze SAT)*
- 6 výstup TV+SAT (pouze u verze SAT)
- 7 výstup zesilovače
- 8 vstup FM
- 9 konektor pro připojení programátoru PCT
- **10** konektor micro USB pro připojení PC nebo smartphonu/tabletu
- 11 tlačítko READJUST pro znovuspuštění procesu automatického nastavení výstupní úrovně nebo pro automatické naprogramování (pouze u verze PRO)
- **12** LED indikátor chyby
- 13 LED indikátor probíhajícího procesu nastavení
- 14 LED indikátor provozu zesilovače
- 15 síťový napájecí konektor

V případě jakýchkoliv technických problémů s instalací nebo provozem zařízení se můžete obrátit na naši **technickou podporu**:

tel.: 519 374 090, 519 323 451 (po-pá 8 až 16 hod) e-mail: <u>servis@antech.cz</u>

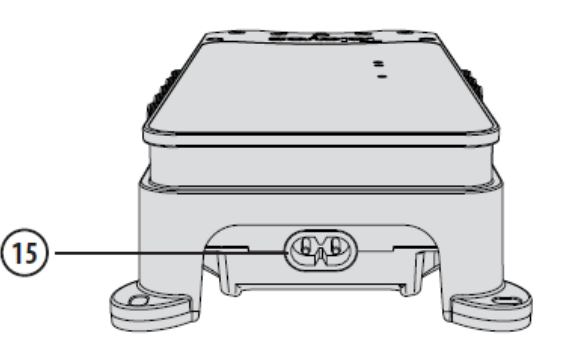

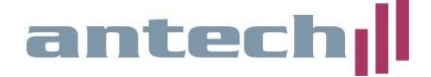

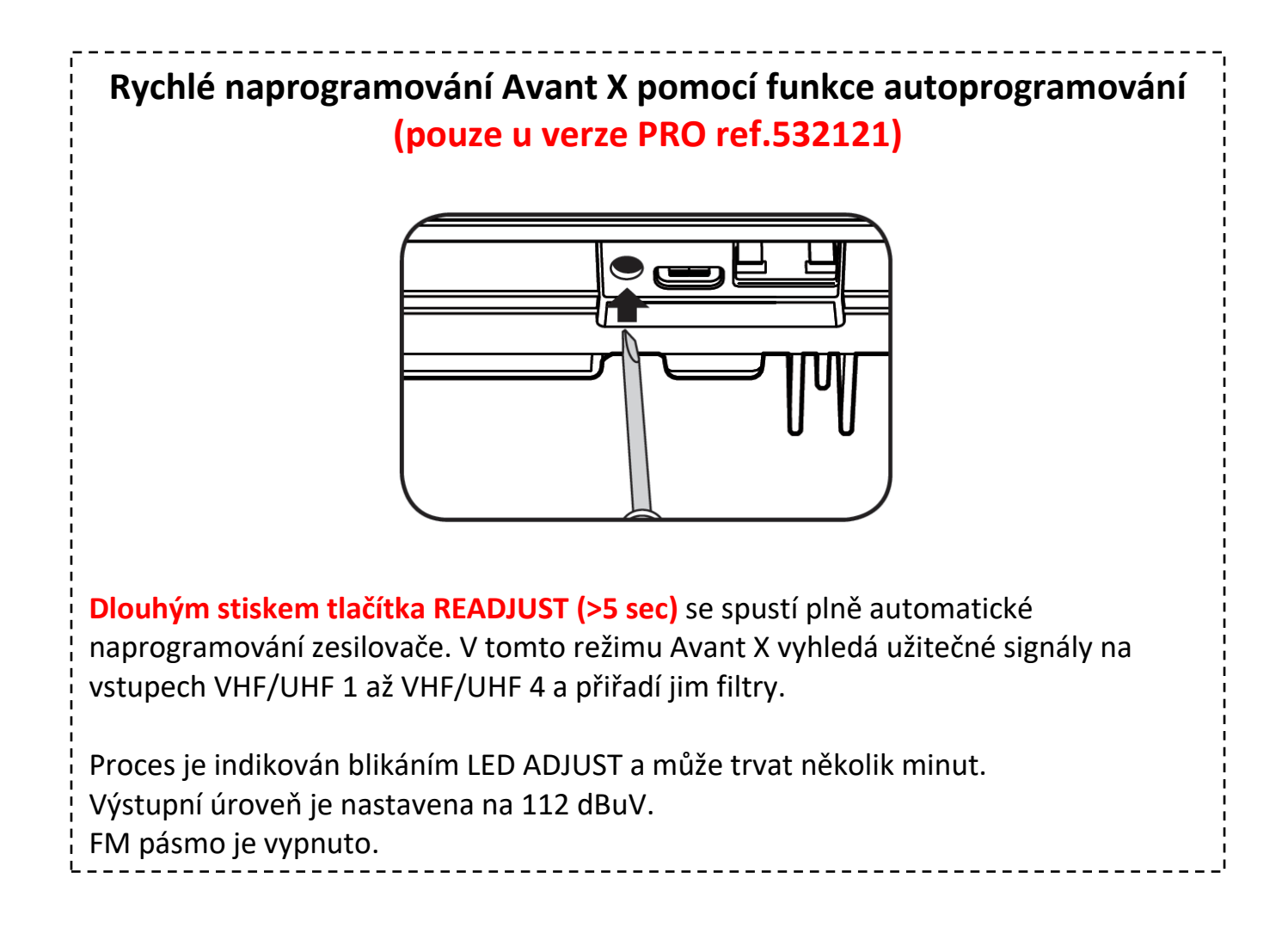

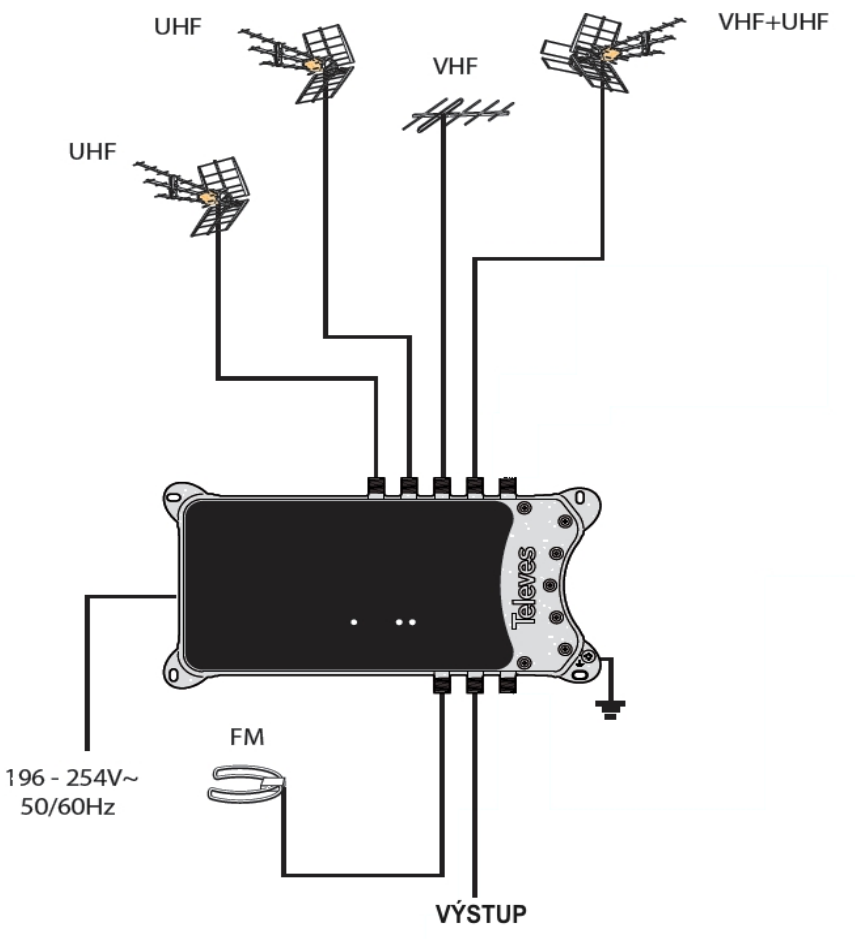

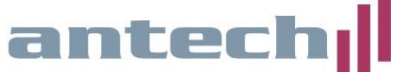

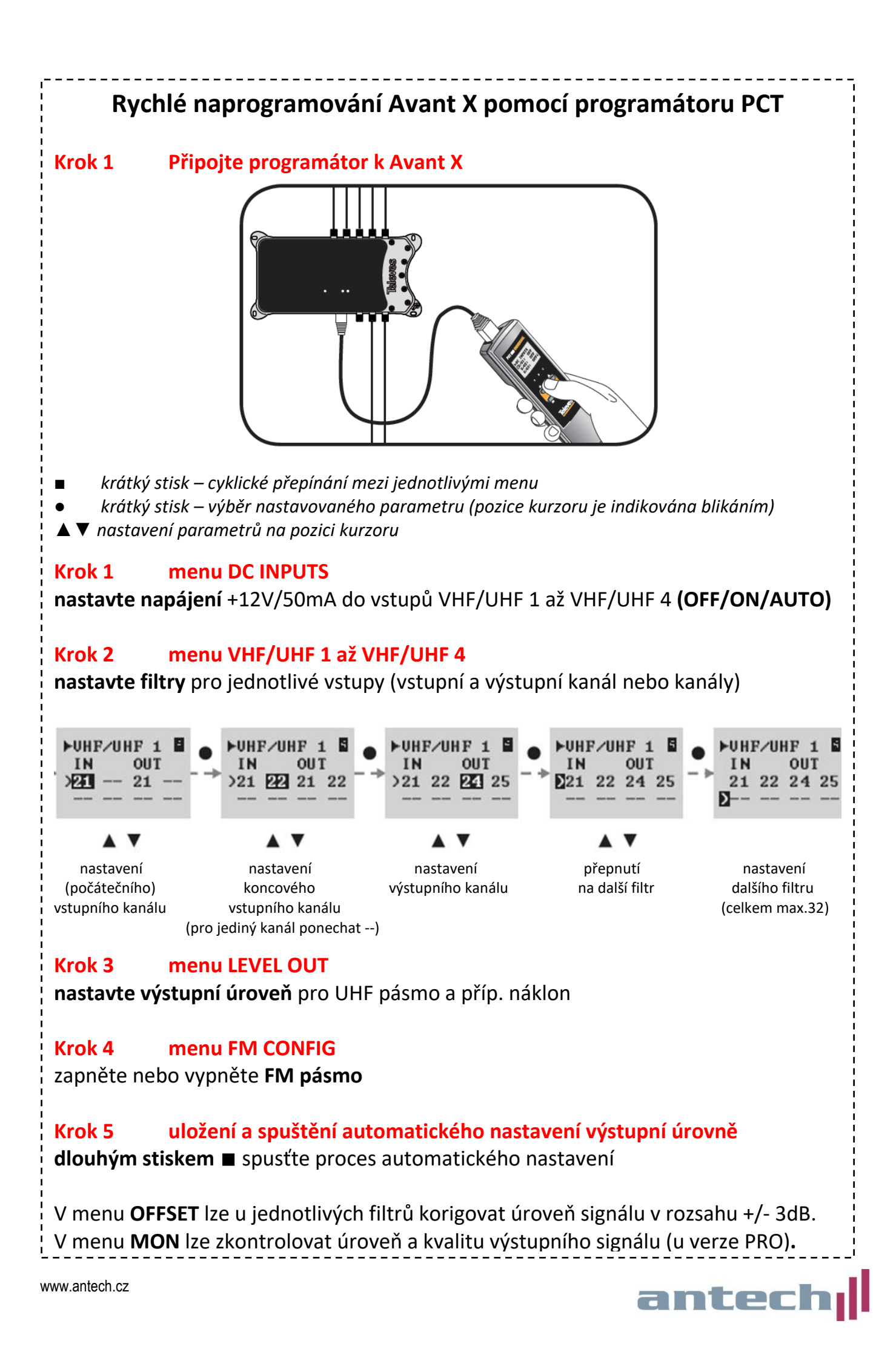